### COMO SOLICITAR OS SERVIÇOS PARA INSCRIÇÃO PASSO A PASSO

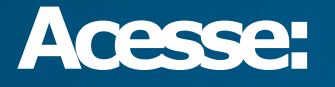

### www.joacaba.sc.gov.br

#### 1-Na página principal localize: Protocolo Online

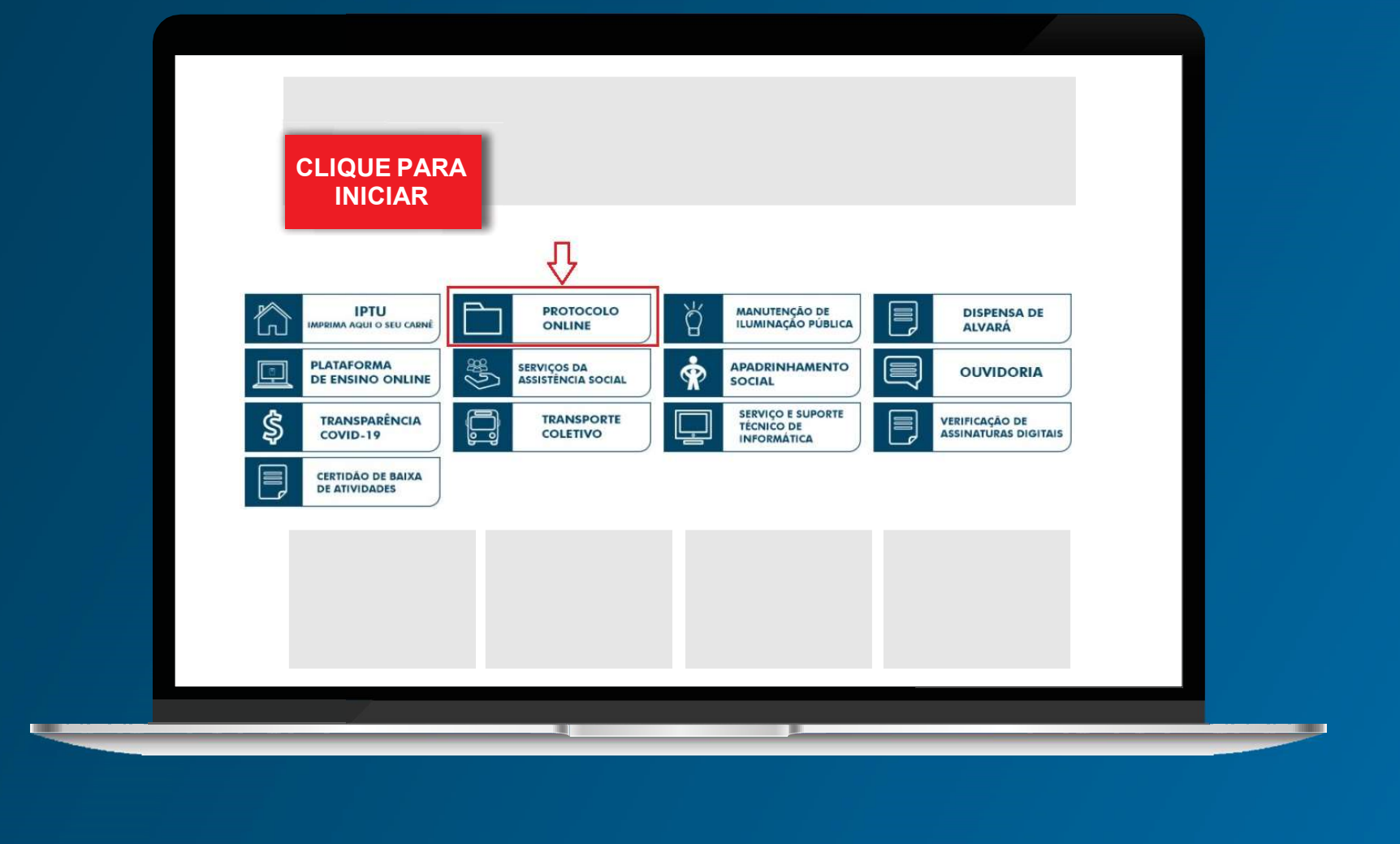

# 2-Cadastre-se na plataforma Betha para iniciar um processo online

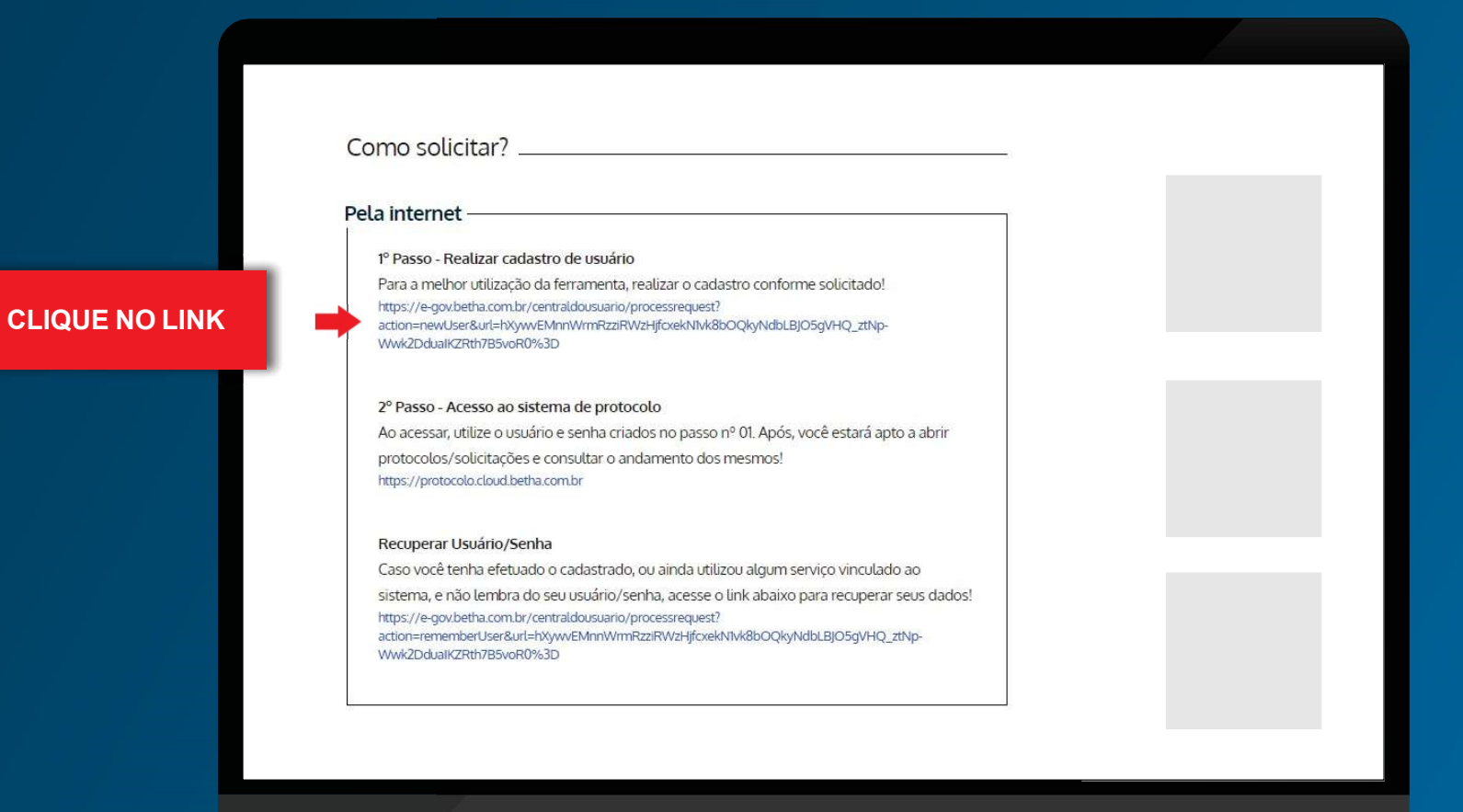

#### 21- Preencha todos os campos do cadastro

\*Após o pré-cadastro você receberá um e-mail para confirmar e finalizar seu cadastro, por esse motivo é de suma importância que o usuário utilize um <u>e-mail e telefone válidos</u>.

| l<br>Senha: * *                                                                                                    | Gerador de senha             |  |
|----------------------------------------------------------------------------------------------------|------------------------------|--|
| Sua senha deve confer <b>6 ou mais caracteres</b> para que haja<br>mínimo de segurança.<br>Confirmação da senha: * | o                            |  |
| Informações pessoais                                                                                               |                              |  |
| Data de nascimento: 1 Sex                                                                                          | c                            |  |
| 1 N                                                                                                    | sculino                      |  |
| E-mail: * Cor                                                                                                    | imação do e-mail:            |  |
| E-mail secundário: 9 Cor                                                                                           | imação do e-mail secundário: |  |
| Celular: Cor                                                                                                    | imação do celular:           |  |
| Informações do seu local de trabalho                                                                               |                              |  |
| Não informado                                                                                                    |                              |  |
| Estado: Mut                                                                                                    | cípio:                       |  |
| -                                                                                                    |                              |  |

## **3 - Após a conclusão e confirmação do cadastro, siga para 2º passo, na mesma página onde fez o cadastro**

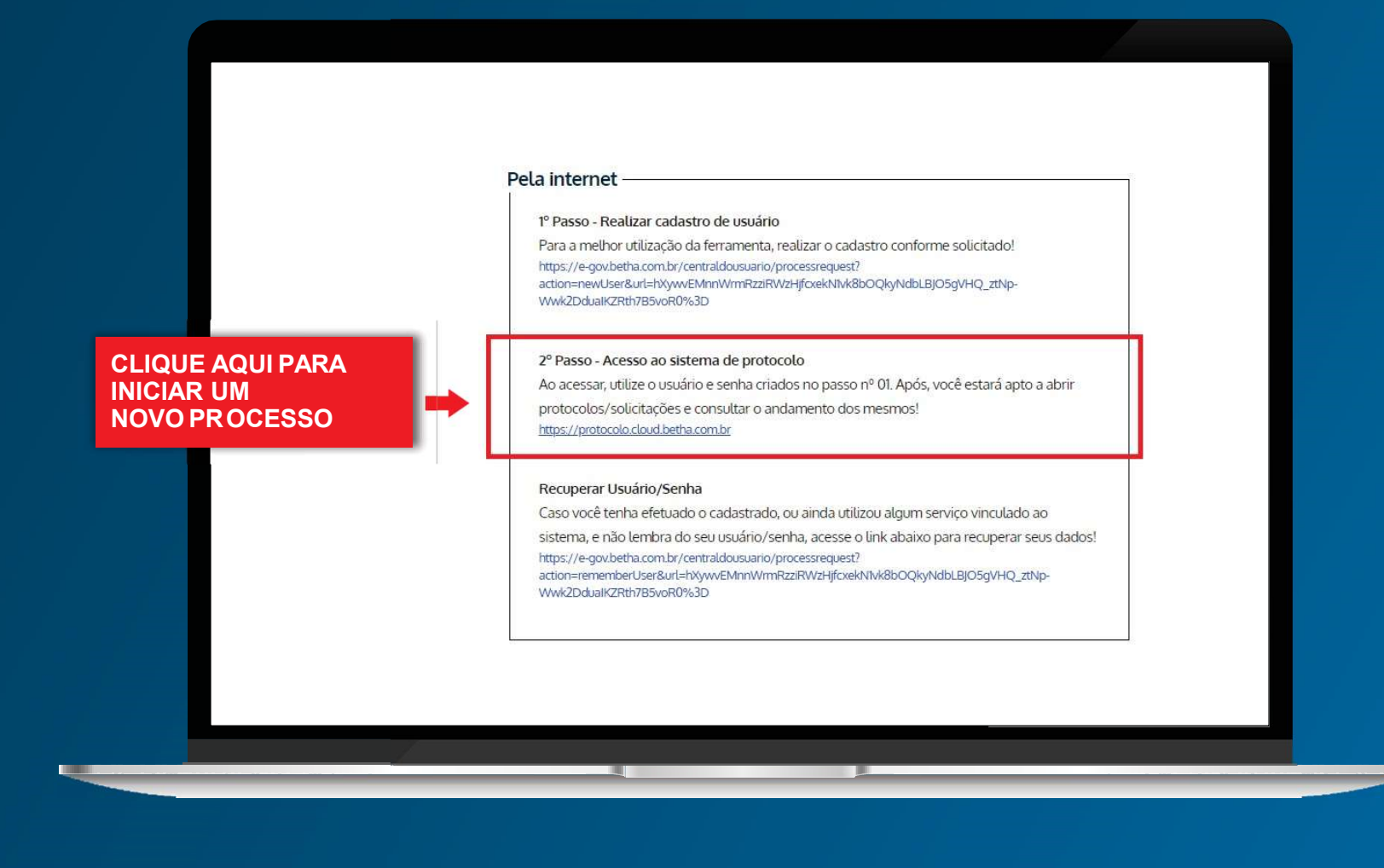

#### 4- Para fazer o login no Betha Protocolo, utilize o mesmo usuário e senha cadastrado

|       | Usuário                                                                                                    |
|-------|----------------------------------------------------------------------------------------------------|
| ΒΕΤΗΑ | ACESSAR  ACESSAR  CLIQUE AQUI PARA AVANÇAR  Recuperar usuário ou senha Não possui uma conta?  Acesse também com |
|       |                                                                                                    |

#### 5 – Complete seu cadastro com seu CPF

| ° <sup>О</sup> <b>ветна</b>   protocolo                                     |                              |                                                                                          |                                                       |       |
|-----------------------------------------------------------------------------|------------------------------|------------------------------------------------------------------------------------------|-------------------------------------------------------|-------|
| Gestão de protocolo                                                         |                              |                                                                                          |                                                       |       |
| Olá , para ter acesso a todos os recursos do sistema precisamos completar o | o seu cadastro, clique aqui. | 3                                                                                        |                                                       |       |
| Novo processo Criar processo                                                | Meus processos               | Visualizar                                                                               | Número único do processo                              |       |
| Por aqui é possível solicitar serviços para a entidade desejada             | Consulte todas as sol        | licitações criadas por você e as acompanhe<br>nda, consulte qualquer processo através do | Informe o número único do seu processo para consulta. |       |
|                                                                             | número único.                | 1 1 1 F                                                                                  | Digite o número do processo                           | Q     |
| <b>□</b> ⊕                                                                  |                              |                                                                                          |                                                       |       |
| Total de processos                                                          | Vertodas                     | Últimos processos                                                                        | Ver                                                   | todas |
| Ainda não há indicadores por a                                              | qui                          |                                                                                          | Ainda não há processos por aqui                       |       |

#### 6 - Inicie um novo processo

No Protocolo Betha você terá acesso a todos os demais processos que estão em análise nos diversos municípios atendidos por este sistema.

| Novo processo      | Criar processo<br>Por aqui é possivel solicitar serviços para a entidade desejada com comodidade<br>e repidee: | Meus processos     Consulta salas es salicitaçãos risidas por voite a sa acompanha em tempo     ou, anda, consulte qualquer processo através do número unico; | ariliar' Número único do processo<br>real Informe o número único do seu processo para consulta.<br>Digite o número do processo. Q |
|--------------------|----------------------------------------------------------------------------------------------------|----------------------------------------------------------------------------------------------------|----------------------------------------------------------------------------------------------------|
| Total de processos | Ar<br>Novo processo                                                                                            | Verses Ditimos processos<br>Por aqui é possível solicitar serviços para a entid<br>e rapidez.                                                                 | Aade desejada com comodidade                                                                                                    |
|                    |                                                                                                    |                                                                                                    |                                                                                                    |

#### 7 - Para cadastrar o processo preencha todos os campos obrigatórios

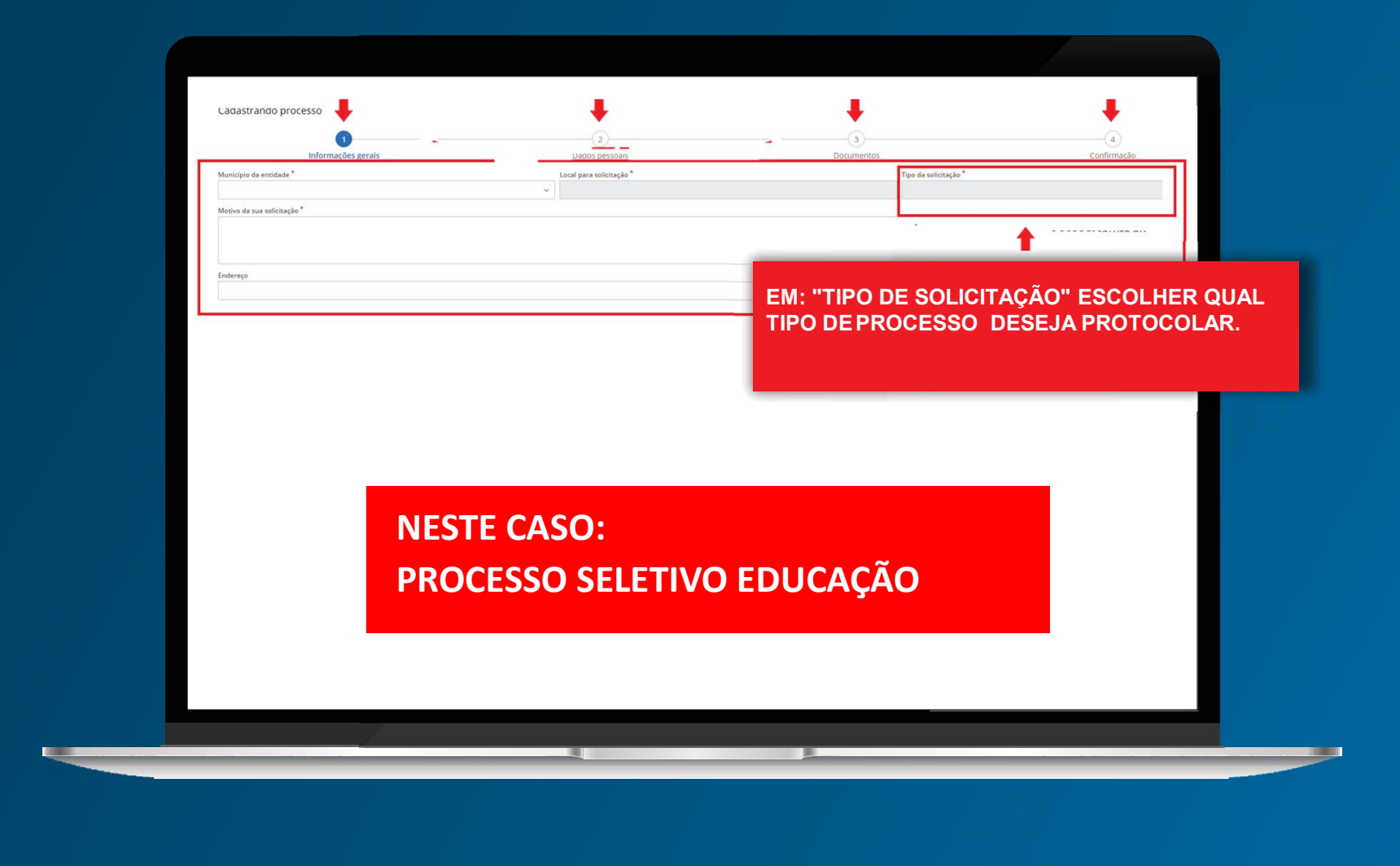

#### 8 – Preencha todos os dados solicitados

| ° <b>BETHA</b> PROTOCOLO                             |                     |                         |                    | <b>.</b> (۱)           |
|------------------------------------------------------|---------------------|-------------------------|--------------------|------------------------|
| Página inicial > Novo processo                       |                     |                         |                    |                        |
| Cadastrando processo                                 | 2<br>Dados pessoais | 3<br>Documentos         |                    | (4)<br>Confirmação     |
| Tipo de pessoa<br>Física Jurídica<br>Nome completo * | CPF*                |                         | Data de nascimento | Sexo                   |
| RG                                                   | Órgão emissor       | Data de emissão         | UF de emissão      |                        |
|                                                      |                     | <b>#</b>                | ~                  |                        |
| E-mail *                                             | 1.02                | Confirmação do e-mail * | Q                  |                        |
| Obrigatório                                          |                     | Obrigatório             |                    |                        |
| Celular                                              | Telefone            |                         |                    |                        |
| ENDEREÇO                                             |                     |                         |                    |                        |
| CEP Estado*                                          |                     | Município *             |                    |                        |
| ✓ VOLTAR                                             |                     |                         |                    | CLIQUE PARA<br>AVANÇAR |

#### 9 – Anexe os documentos obrigatórios

| °O <b>BETHA</b>   PROTOCOLO      |                                                                          |                                                     |                     | •         |
|----------------------------------|--------------------------------------------------------------------------|-----------------------------------------------------|---------------------|-----------|
| Página inicial > Novo processo   |                                                                          |                                                     |                     |           |
| Cadastrando processo             | <br>Dados pessoais                                                       | 3<br>Documentos                                     | (4)<br>Confirmação  |           |
| Anexe os documentos obrigatórios |                                                                          |                                                     |                     |           |
| DOCUMENTO                        |                                                                          | ANEXE TODOS OS DOCUME                               | NTOS É OBRIGATÓRIO? | ANEXO     |
| DOCUMENTOS - compactados/zipados |                                                                          | LISTADOS COMO OBRIGATO                              | Sim                 | 0         |
|                                  | Você deverá anexar em o<br><u>(compactado)</u> todos c<br>solicitados no | um <u>único arquivo</u><br>os documentos<br>Edital. |                     |           |
|                                  |                                                                          |                                                     | CLIQUE PARA         |           |
| <b>←</b> VOLTAR                  |                                                                          |                                                     | AVANÇAN             | AVANÇAR 🔶 |

#### 10 - Confira as informações e corrija eventuais erros.

Após confirmar a solicitação do processo o setor responsável irá analisar as informações encaminhadas.

| informações perais<br>Chegamos ao fim do cadastro. É importante qu |                         |                          |                   |                            |                               |                    |                            |                              |
|--------------------------------------------------------------------|-------------------------|--------------------------|-------------------|----------------------------|-------------------------------|--------------------|----------------------------|------------------------------|
| Informações gerais<br>Chegamos ao fim do cadastro. É importante qu |                         |                          |                   |                            |                               |                    |                            |                              |
| Informações gerais<br>Chegamos ao fim do cadastro. É importante qu |                         |                          |                   |                            |                               |                    |                            | 0                            |
| Chegamos ao fim do cadastro. É importante qu                       |                         |                          | Dados pessoa      | lis                        |                               | Documentos         |                            | Confirmação                  |
|                                                                    | ue você verifique os da | ados abaixo antes de cli | car em Confirmar, | e caso tenha alguma inform | ação preenchida de forma incr | orreta, você poder | á retornar a etapa corresp | ondente e corrigir.          |
| Informações gerais                                                 |                         |                          |                   |                            |                               |                    |                            |                              |
| Tipo de solicitação<br>SOLICITAÇÃO ONLINE                          |                         |                          |                   |                            |                               |                    |                            |                              |
| Municipio da entidade<br>Joaçaba - SC                              |                         |                          |                   |                            |                               |                    |                            |                              |
| Local para a solicitação<br>PREFEITURA MUNICIPAL DE JOAÇABA        |                         |                          |                   |                            |                               |                    |                            |                              |
| Motivo da solicitação                                              |                         |                          |                   |                            |                               |                    |                            |                              |
| Dados pessoais 🕜 EDITAR                                            |                         |                          |                   |                            |                               |                    |                            |                              |
| REQUERENTE                                                         |                         |                          |                   |                            | ENDEREÇO                      |                    |                            |                              |
| Tipo de pessoa N                                                   | Nome completo           |                          |                   |                            | CEP                           |                    | Estado                     |                              |
| CPF D                                                              | Data de nascimento      |                          | Sexo              |                            | Número                        |                    | Complemento                | CLIQUE PARA                  |
| RG Ć                                                               | Órgão emissor           | Data da emissão          | UF da emissão     |                            | Endereço                      |                    |                            | CONFIRMAR                    |
| E-mail                                                             |                         |                          |                   |                            |                               |                    |                            |                              |
| Celular T                                                          | lelefone                |                          |                   |                            |                               |                    | _                          |                              |
| Documentos / EDITAR                                                |                         |                          |                   |                            |                               |                    |                            |                              |
| DOCUMENTO                                                          |                         |                          |                   | É OBRIGATÓRIO?             |                               |                    |                            | ANEXO(5)                     |
| REQUERIMENTO (anexo A, IN-SDEI-01)                                 |                         |                          |                   | Sim                        |                               |                    |                            | APÓS CONFERIR TODOS OS DADOS |
| CONSULTA DE VIABILIDADE                                            |                         |                          |                   | Sim                        |                               |                    | _                          |                              |
| VOLTAR                                                             |                         |                          |                   |                            |                               |                    |                            | Ø CONFIRMAR                  |

### AINDA TEM DÚVIDAS?

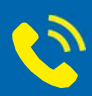

### **3521-0669 ou 3521-0289** Secretaria Municipal de Educação

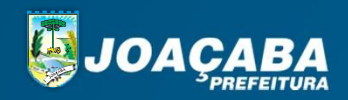